## Letzten Ausdruck wiederholen

Sie haben die Möglichkeit, den letzten Ausdruck auf einfache Weise zu wiederholen.

Klicken Sie hierfür in der Menüleiste auf *Einstellungen/Letzten Ausdruck wiederholen* oder auf das entsprechende Icon:

UMSATZ 🗸 📃 🖪 🕸 🥃 🗄 🖹 🕊 😤 🗮 🔞 😫 🗮 🏹 🎽 🏷 🛶 🄂 🔒 🔇 🖹 😧

Es öffnet sich folgendes Fenster:

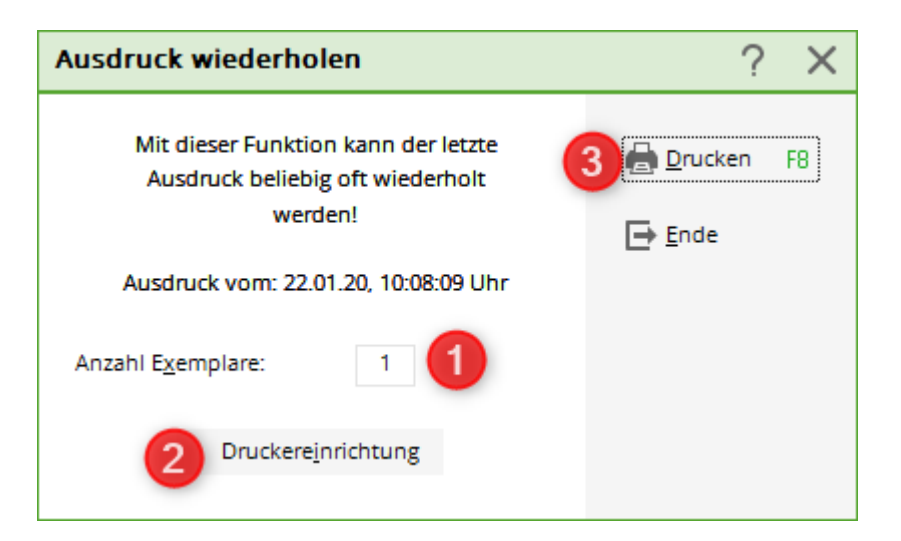

- 1. Wählen Sie die Anzahl der Exemplare, welche Sie drucken möchten.
- 2. Klicken Sie auf **Druckereinrichtung**, wenn Sie Änderungen am Layout vornehmen möchten.
- 3. Klicken Sie auf Drucken um den Ausdruck zu starten und bestätigen Sie die Rückfrage mit Ja:

| Ausdruck star                                            | ten $	imes$  |
|----------------------------------------------------------|--------------|
| Soll die Druckwiederholung<br>wirklich gestartet werden? |              |
| la                                                       | <u>N</u> ein |

Zu beachten ist, dass lediglich der Originalausdruck wiederholt werden kann, welcher als Druckauftrag an einen Drucker gesendet worden ist. Ein Bildschirmdruck ist hier nicht mehr möglich.